# Carte d'accès au portail

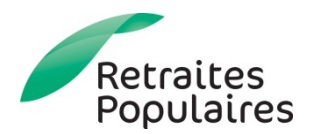

# Table des matières

- Enregistrer une carte mobile pour l'accès au portail
- Enregistrer une carte SMS pour l'accès au portail
- Enregistrer une carte papier pour l'accès au portail
- Connexion avec une carte mobile, SMS ou papier

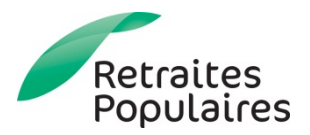

# Enregistrer une carte mobile pour l'accès au portail

Etape 1 : Se connecter au portail: https://extranet.retraitespopulaires.ch

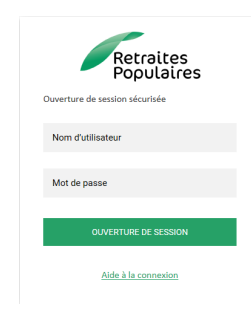

Etape 2 : Cliquer sur «Nouvelle Carte Mobile»

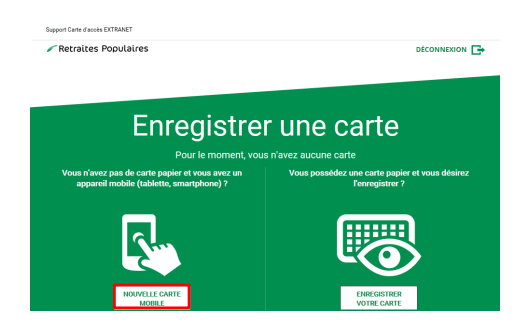

Etape 4 : Télécharger l'application «elcardm» depuis votre «Store» sur votre appareil mobile

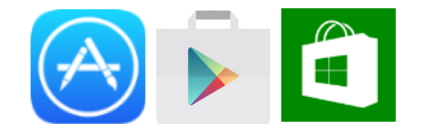

Etape 5 : Scanner le code QR à l'écran

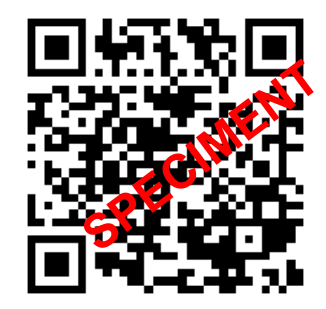

Etape 3 : Choisir le système (OS) de votre smartphone

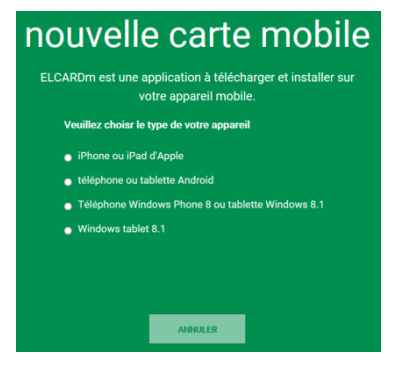

Etape 6 : Définir le code secret. Il faudra le rentrer 3 fois.

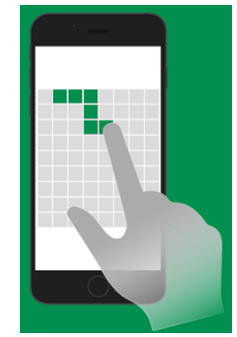

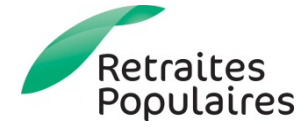

## Enregistrer une carte SMS pour l'accès au portail

Etape 1 : Se connecter au portail: https://extranet.retraitespopulaires.ch

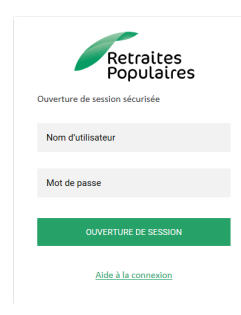

#### Etape 4 :

Saisissez le code de vérification que vous avez reçu par SMS.

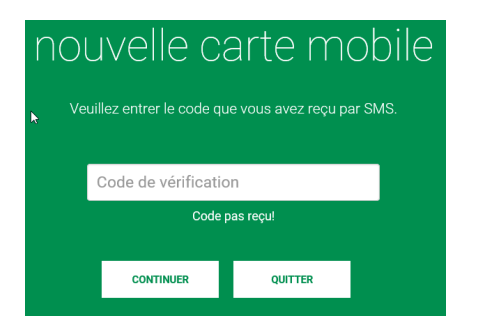

Etape 2 : Cliquer sur «SMS»

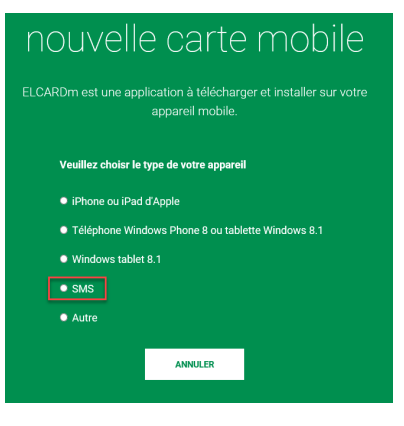

#### Etape 5 :

Saisissez le code à 6 chiffres que vous avez reçu par SMS.

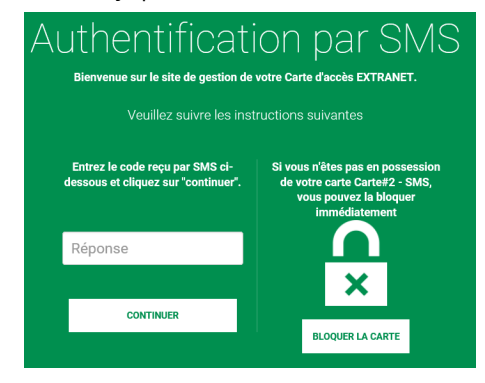

Etape 3 :

Saisissez votre numéro de téléphone mobile au format +417XXXXXXX.

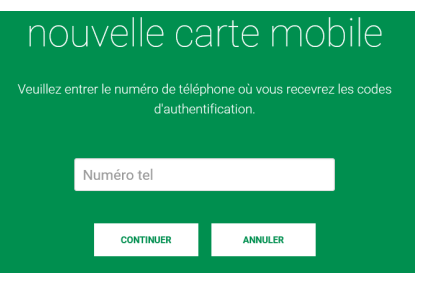

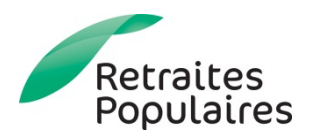

### Enregistrer une carte papier pour l'accès au portail

Etape 1 : Se connecter au portail: https://extranet.retraitespopulaires.ch

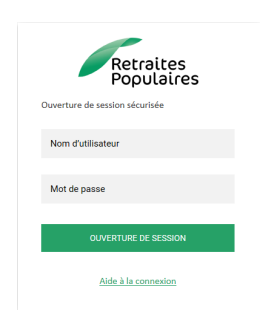

Etape 3 :

Accepter la licence et rentrer le numéro de la carte avec les traits d'union

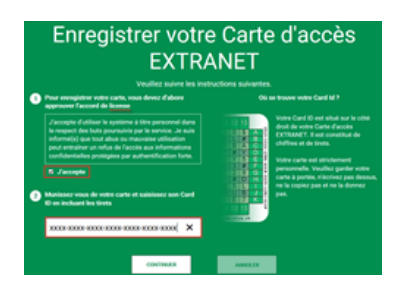

Etape 2 : Cliquer sur «Enregistrer votre carte»

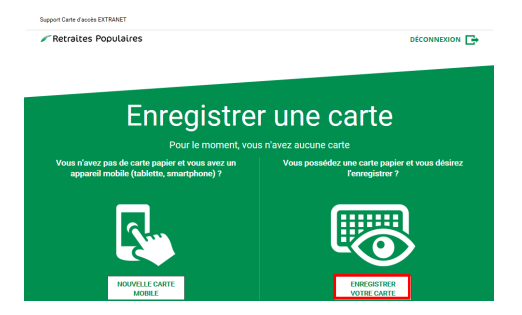

Etape 4 : Taper le code demandé par le système

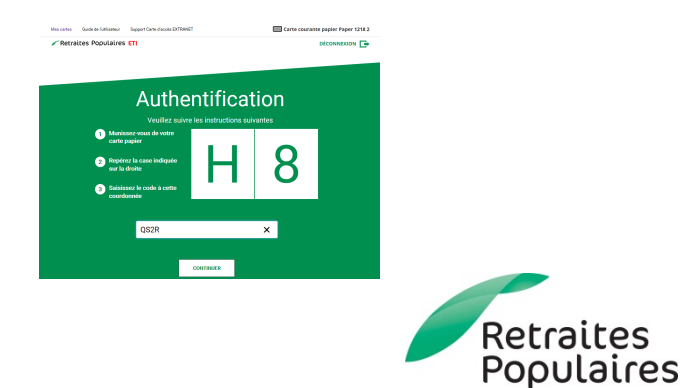

### Connexion avec une carte mobile, SMS ou papier

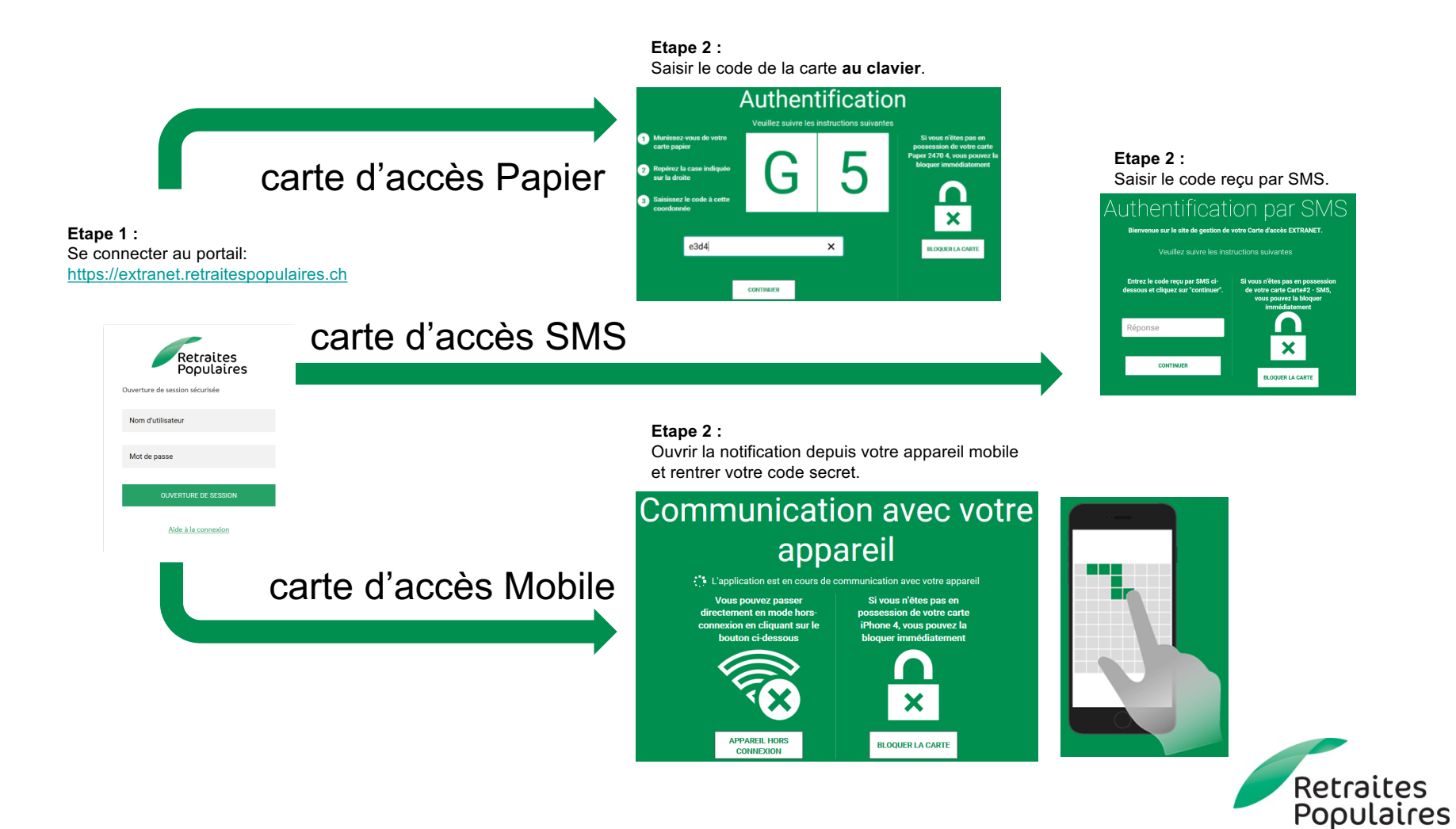

6